# Cargando prescripciones en el 20/20SeedSense

#### <u>PASO 1</u>

En la pantalla de inicio presionar el botón de AJUSTES

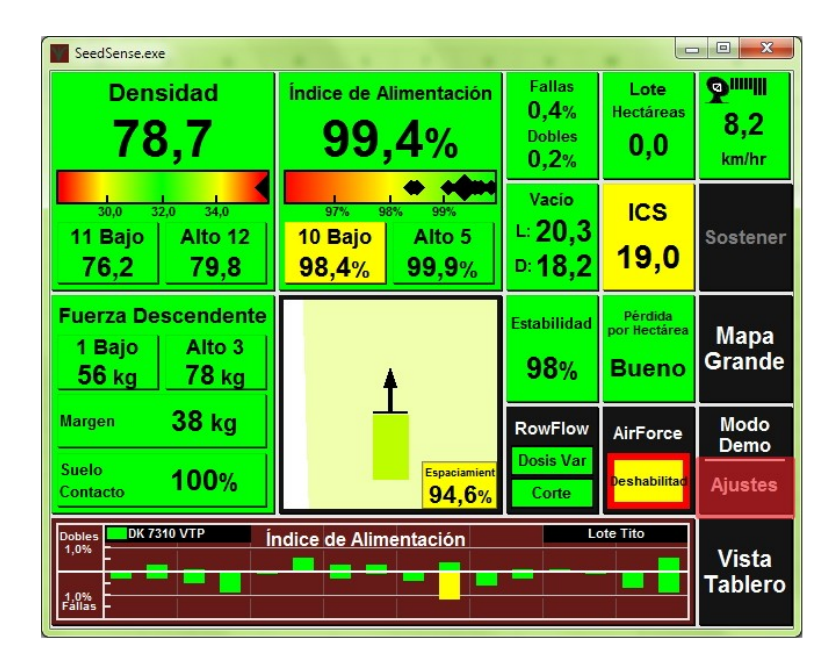

#### **PASO 2**

Una vez dentro de AJUSTES ir a la pestaña de DATOS

| See See | SeedSense.exe                                          |          |        |   |                                   |                                  |  |  |
|---------|--------------------------------------------------------|----------|--------|---|-----------------------------------|----------------------------------|--|--|
|         | Configuración y Ajustes                                |          |        |   |                                   |                                  |  |  |
| S       | Semb Sistemas Cultivos Diagnóstico Datos               |          |        |   |                                   |                                  |  |  |
|         | Sembradora Lote   Surcos Activo Nombre   16 Todos Bajo |          |        |   |                                   | Versión<br>2016.0<br>Feb 16 2016 |  |  |
| Esp     | Espaciamiento Ancho<br>76 cm 12,2 m                    |          |        |   | Hectáreas Sembradas<br>0,0 de 0,0 |                                  |  |  |
|         |                                                        | Densidad |        | ] |                                   | Corn Hibridos                    |  |  |
| P1      | 79,07                                                  | 4 P2     | 79,074 |   | Dk 7320                           |                                  |  |  |
| P3      | 86,48                                                  | 87 P4    | 0      |   | Dk7                               | Dk7210                           |  |  |
| P5      | 0                                                      | P6       | 0      |   | DK                                |                                  |  |  |
| P7      |                                                        |          |        |   |                                   |                                  |  |  |
|         |                                                        |          |        |   |                                   |                                  |  |  |
|         | <b>1 2 3 4 5 6 7 8 9 10 11 12 13 14 15 16</b>          |          |        |   |                                   |                                  |  |  |

#### <u>PASO 3</u>

Dentro de DATOS ir a la opción IMPORTAR

| SeedSense.exe                                          |                                            |                |                                  |                                              |             |                                  |  |  |
|--------------------------------------------------------|--------------------------------------------|----------------|----------------------------------|----------------------------------------------|-------------|----------------------------------|--|--|
|                                                        | Inisis                                     |                |                                  |                                              |             |                                  |  |  |
| Semb                                                   | Sistemas                                   | Cultivos       | Diagnóstico                      | Datos                                        |             | Inicio                           |  |  |
| Gu<br>dis                                              | Exportar<br>ardar Datos a<br>co USB o la W | un<br>/eb      | Le                               | Importar<br>er datos desde<br>sco USB o la V | e un<br>Veb | Versión<br>2016.0<br>Feb 16 2016 |  |  |
| Configuración Web                                      |                                            |                | Actualiz                         | ación de S                                   | Software    |                                  |  |  |
| Requiere un modem celular<br>soportado y plan de datos |                                            | Actuali<br>dis | zar software o<br>sco USB o la V | lesde un<br>Veb                              | <b>I</b>    |                                  |  |  |
| Borra                                                  | Borrar<br>ar datos del sis                 | tema           |                                  |                                              |             | <b>A</b> trás                    |  |  |

### <u>PASO 4</u>

Entre las opciones dentro de IMPORTAR, debemos presionar PRESCRIPTIONS AND BOUNDARY

| SeedSense.e                                                            | SeedSense.exe                                                |                                  |                       |                                                |                       |                   |  |  |
|------------------------------------------------------------------------|--------------------------------------------------------------|----------------------------------|-----------------------|------------------------------------------------|-----------------------|-------------------|--|--|
|                                                                        | Inicio                                                       |                                  |                       |                                                |                       |                   |  |  |
| Semb                                                                   | Semb Sistemas Cultivos Diagnóstico Datos                     |                                  |                       |                                                |                       |                   |  |  |
| Config Siembra                                                         |                                                              |                                  | Config Sistema        |                                                |                       | Entrar            |  |  |
| Datos de Mapeo                                                         |                                                              |                                  | Prescription/Boundary |                                                |                       |                   |  |  |
| Leer Datos de Mapeo de Siembra<br>para usar en Reproducción en Cosecha |                                                              |                                  | L<br>Pre              | eer Archivos (<br>scripción y Lí               | de<br>mite            | ₽                 |  |  |
| Mapa de Co<br>Leer<br>desde                                            | o <b>bertura Corte</b><br>r Mapa de Cobe<br>e otro Sistema 2 | e de Seccion<br>ertura<br>0/20.⊡ | C (<br>Leer<br>Lote   | onfig Culti<br>Configuracion<br>, Cultivo y Se | VO<br>nes de<br>milla | <b>↓</b><br>Atrás |  |  |

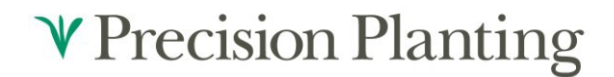

### <u>PASO 5</u>

Una vez que presionamos la opción **PRESCRIPTION AND BOUNDARY** debería aparecer un mensaje avisando que la importación de los datos se realizó con éxito

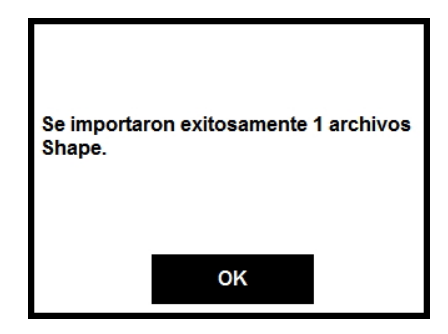

Luego de darle **OK** al mensaje de confirmación de importación, vamos a quedar en la pantalla principal, dentro de la opción **DATOS**→**IMPORTAR** 

| SeedSense.exe                                                                              |                                          |                                |                                           |                                                |                       |               |  |
|--------------------------------------------------------------------------------------------|------------------------------------------|--------------------------------|-------------------------------------------|------------------------------------------------|-----------------------|---------------|--|
| Importar Datos                                                                             |                                          |                                |                                           |                                                |                       | Inicio        |  |
| Semb                                                                                       | Semb Sistemas Cultivos Diagnóstico Datos |                                |                                           |                                                |                       | Intero        |  |
| Co<br>Leer<br>Sembr                                                                        | onfig Siemt                              | <b>Dra</b><br>es de<br>Semilla | Config Sistema<br>Leer Configuraciones de |                                                |                       | Entrar        |  |
| Da                                                                                         | tos de Map                               | 000                            | Prescription/Boundary                     |                                                |                       |               |  |
| Leer Datos de Mapeo de Siembra<br>para usar en Reproducción en Cosecha                     |                                          |                                | Leer Archivos de<br>Prescripción y Límite |                                                |                       | ₽             |  |
| Mapa de Cobertura Corte de Seccion<br>Leer Mapa de Cobertura<br>desde otro Sistema 20/20.□ |                                          |                                | C (<br>Leer<br>Lote                       | Onfig Culti<br>Configuracion<br>, Cultivo y Se | VO<br>nes de<br>milla | <b>A</b> trás |  |

#### <u>PASO 6</u>

Apretar el botón de INICIO para volver a la pantalla principal.

#### <u>PASO 7</u>

En la pantalla principal volvemos a apretar AJUSTES, y en la pestaña de PLANTA (o SEMBRADORA) vamos a presionar sobre la pantalla de LOTE

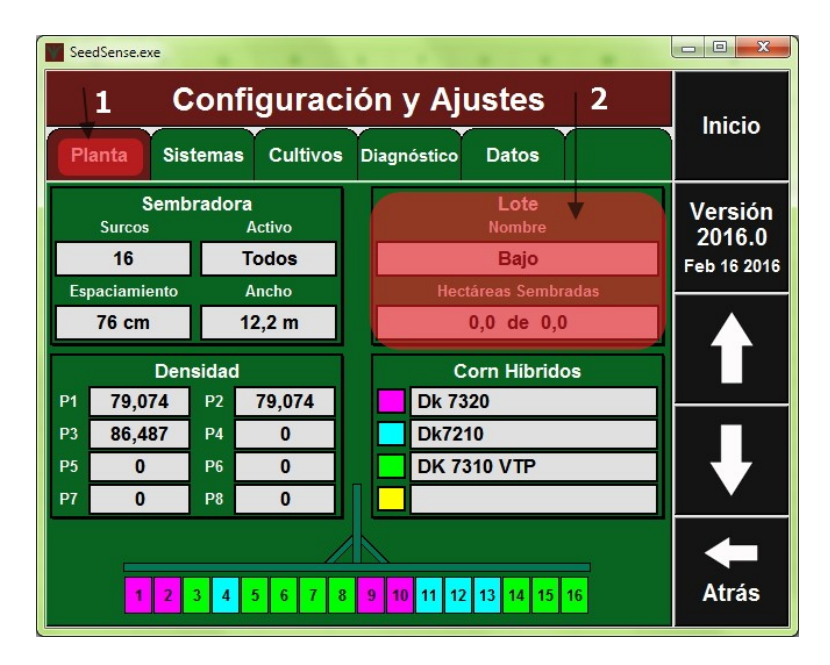

# <u>PASO 8</u>

Luego de entrar a la configuración de lote, podemos elegir un lote ya cargado en el 20/20 (1), o dar de alta un lote nuevo (2).

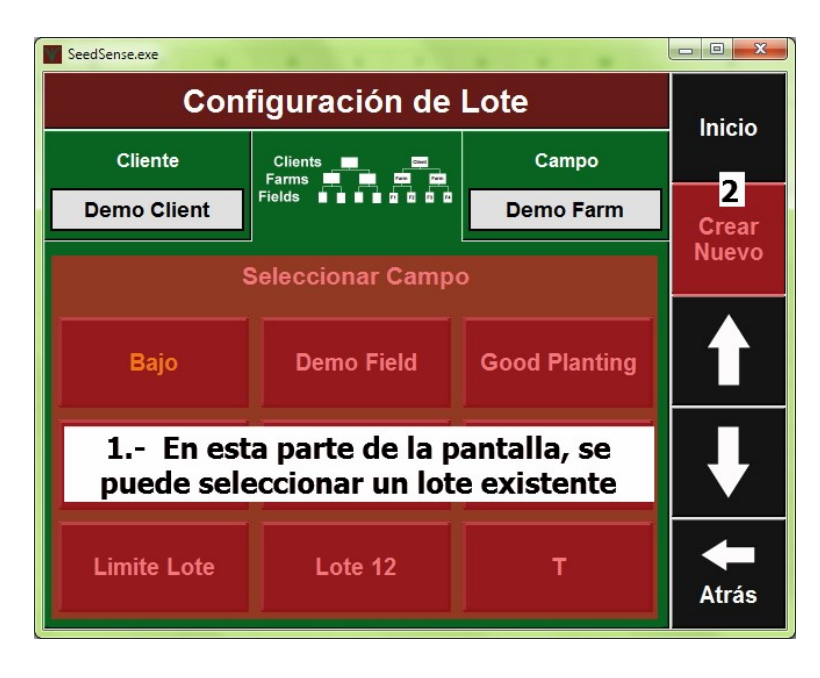

## <u>PASO 9</u>

Para este caso puntual y a modo de ejemplo vamos a dar de alta un lote nuevo al que llamaremos **"LOTE TITO".** Luego de seleccionar la opción **CREAR NUEVO (2),** nos va a llevar a una pantalla para darle nombre al lote que deseamos dar de alta y presionamos **ENTRAR** 

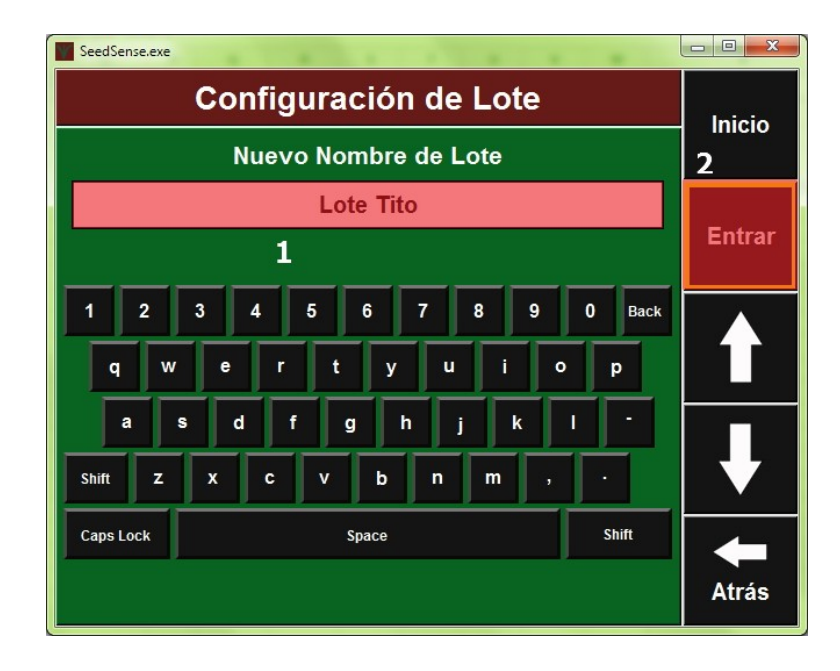

## PASO 10

El sistema nos va a llevar al detalle del lote que acabamos de generar. Donde podemos cargar información referida al lote y además podemos cargar las prescripciones (tanto de semilla como de fertilizante) importadas al 20/20 SeedSense en el **PASO 4**.

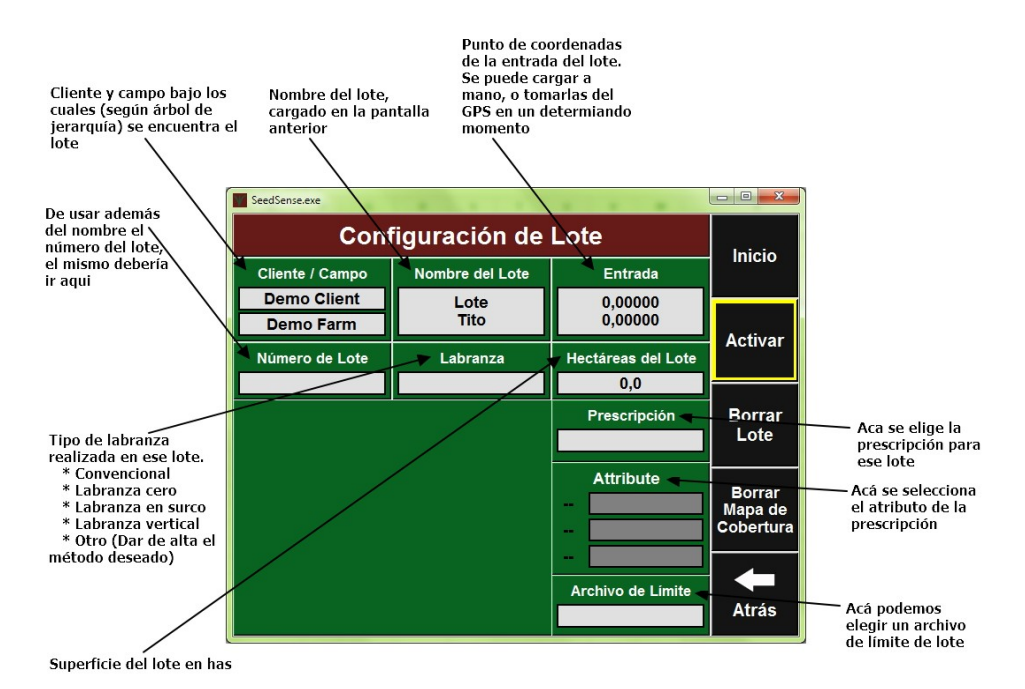

## PASO 11

Vamos a suponer que cargamos todos los datos para el **LOTE TITO**, entonces vamos presionar sobre **PRESCRIPCION**.

| SeedSense.exe            |               |                       |                                |  |  |  |  |
|--------------------------|---------------|-----------------------|--------------------------------|--|--|--|--|
| Cont                     | Inicio        |                       |                                |  |  |  |  |
| Cliente / Campo          | Entrada       |                       |                                |  |  |  |  |
| Demo Client<br>Demo Farm | Lote<br>Tito  | 40,35747<br>-89,48631 | Entros                         |  |  |  |  |
| Número de Lote           | Labranza      | Hectáreas del Lote    | Entrar                         |  |  |  |  |
|                          | Labranza Gero | Prescripción          | Borrar<br>Lote                 |  |  |  |  |
|                          |               | Attribute             | Borrar<br>Mapa de<br>Cobertura |  |  |  |  |
|                          |               | Archivo de Límite     | <b>A</b> trás                  |  |  |  |  |

## **PASO 12**

Nos va a desplegar una lista en donde están todas las prescripciones descargadas previamente en el monitor. Elegimos la que corresponda a ese lote y presionamos **ENTRAR** 

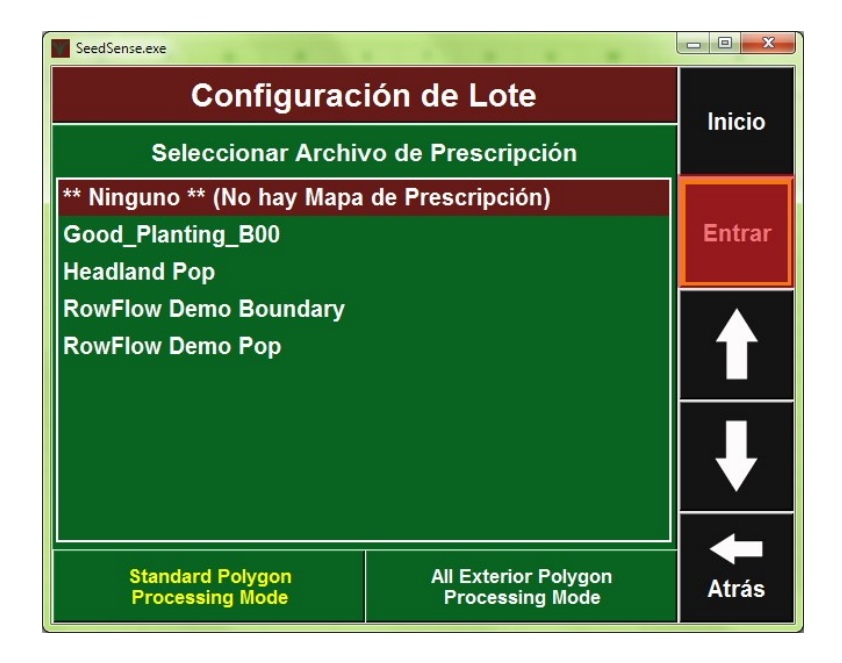

### <u>PASO 13</u>

Una vez seleccionada la prescripción, vamos a elegir el atributo que condicionará la densidad de semillas y/o fertilizante por hectárea. En esta pantalla podemos elegir el mismo atributo para todos los motores (en el caso de haber más de uno) o podemos elegir dosis distintas por motor. Luego de elegir la configuración deseada, apretar **ENTRAR**.

| SeedSense.exe                               | - O - X                                      |       |
|---------------------------------------------|----------------------------------------------|-------|
| Configurac                                  | Inicio                                       |       |
| Seleccionar Atributo de                     | IIIIcio                                      |       |
| ** None **<br>Demo Pop                      | Entrar                                       |       |
|                                             |                                              |       |
| Mismo atributo<br>para todos los<br>motores | Un atributo<br>específico para<br>cada motor | ₽     |
| Atributo Simple                             | Atributo Específico<br>por Motor             | Atrás |

### PASO 14

Una vez cargada la prescripción y los atributos, apretar el botón **ACTIVAR** para confirmar la selección de ese lote.

| SeedSense.exe            |                 |                    |                   |  |  |  |  |
|--------------------------|-----------------|--------------------|-------------------|--|--|--|--|
| Conf                     | Inicio          |                    |                   |  |  |  |  |
| Cliente / Campo          | Nombre del Lote | Entrada            | IIIICIO           |  |  |  |  |
| Demo Client<br>Demo Farm | Lote<br>Tito    | 0,00000<br>0,00000 | A                 |  |  |  |  |
| Número de Lote           | Labranza        | Hectáreas del Lote | Activar           |  |  |  |  |
|                          |                 | 0,0                |                   |  |  |  |  |
| Prescripció              | n               | Prescripción       | Borrar            |  |  |  |  |
| cargada                  | nte             | Headland Pop       | Lote              |  |  |  |  |
| Atributos pa             | <b>K</b> a      | Attribute          | _                 |  |  |  |  |
| comandar la              | dosis           | 1 Demo Pop         | Borrar<br>Mapa de |  |  |  |  |
| a cada uno d<br>motores  | le los          | 2 Demo Pop         | Cobertura         |  |  |  |  |
|                          |                 | -                  |                   |  |  |  |  |
|                          |                 | Archivo de Límite  | Atrás             |  |  |  |  |

### PASO 15

Una vez presionado **ACTIVAR**, deberíamos volver a la pestaña de la sembradora (o **PLANTA**) desde donde vamos a seleccionar **INICIO** para volver a la pantalla principal y chequear que la prescripción se haya cargado correctamente.

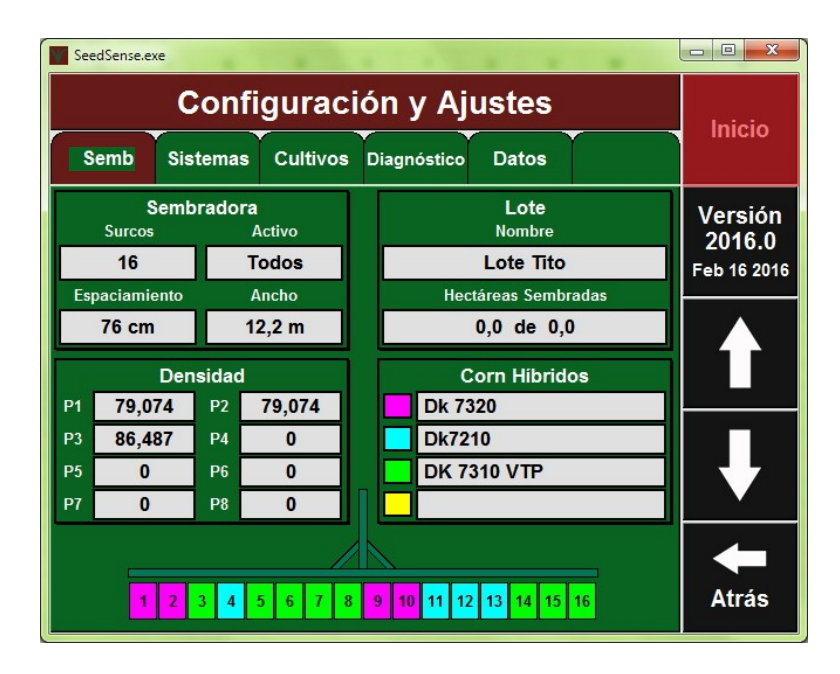

# **PASO 16**

En la pantalla de **INICIO** presionar la opción **MAPA** y luego **MAPA GRANDE**, en esta instancia debería verse la prescripción pintada sobre el mapa.

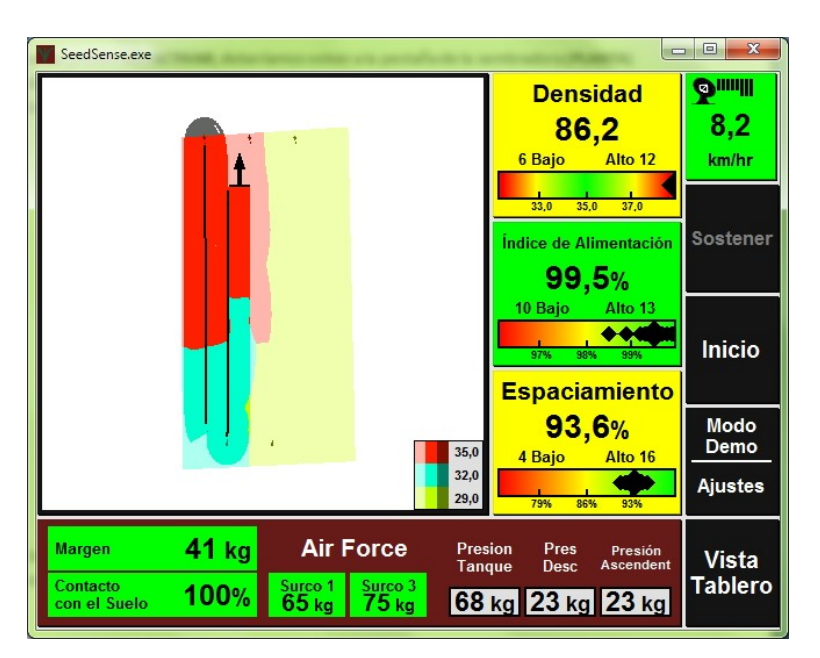

Dudas, consultas o comentarios por favor no dejen de comunicarse con nosotros. <u>Tel</u>: (011) 28-48-88-88 <u>Correo</u>: soporte@precisionplanting.com